# **Spen**Banking

Passo a passo de cadastro no diretório

## Cronograma da implementação

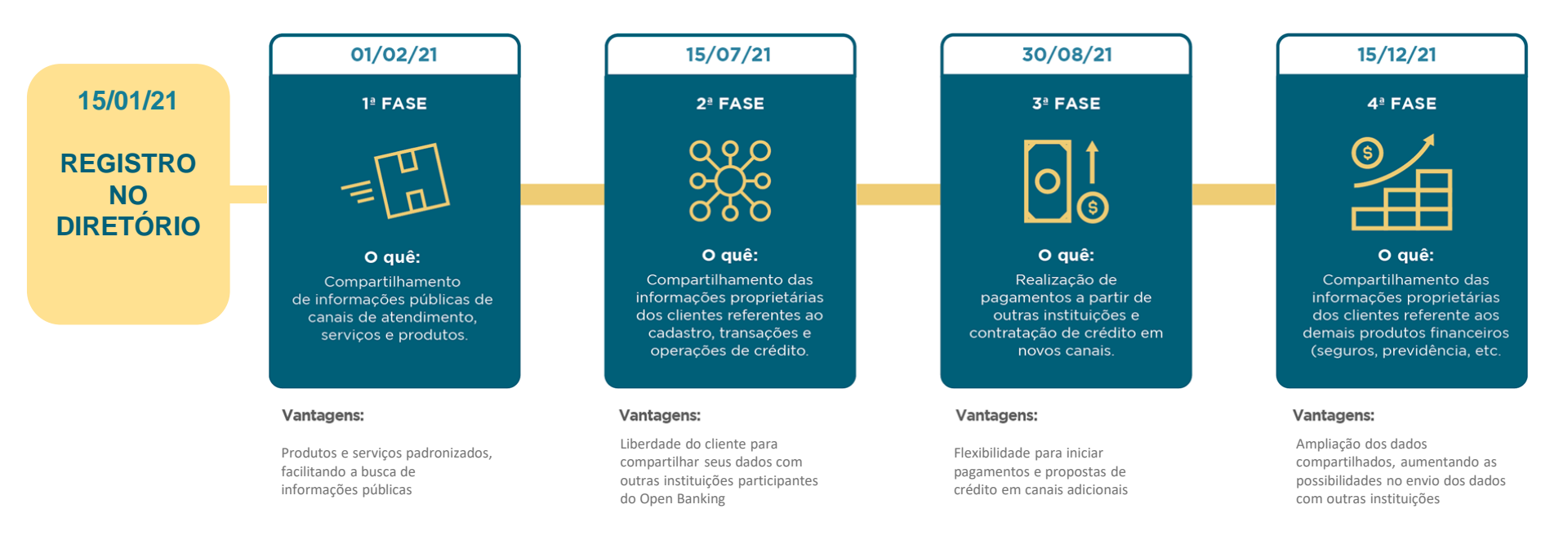

# Já enviou os dados do iniciador de cadastro?

cadastro@openbankingbr.org

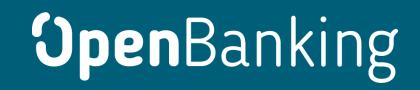

## Acesse o diretório e clique em "Registro"

https://web.directory.openbankingbrasil.org.br.

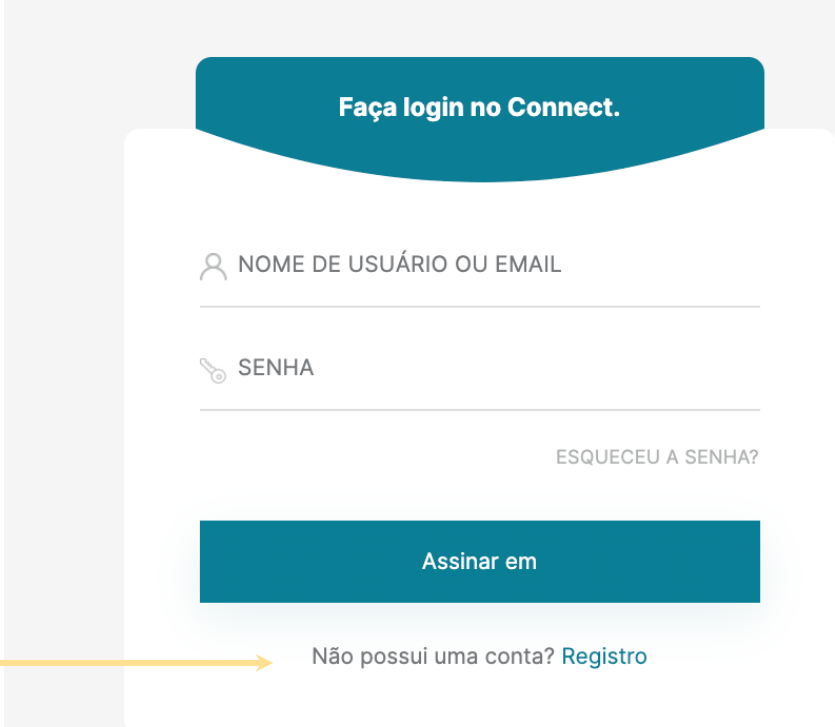

Preencha suas informações e lembrese de usar seu e-mail corporativo

\*Senha deve ter entre 8 e 24 caracteres com letras maiúsculas, minúsculas, números e ao menos um carácter especial

\*\*Lembre-se de selecionar a opção caso você possua e-CPF

| Registre-se para uma     | a conta. |  |  |  |
|--------------------------|----------|--|--|--|
|                          |          |  |  |  |
| PRIMEIRO NOME SOBRE      | NOME     |  |  |  |
| ENDEREÇO DE E-MAIL       |          |  |  |  |
| +55 🗘 NÚMERO DE TELEFONE |          |  |  |  |
| SENHA                    |          |  |  |  |
| CONFIRME A SENHA         |          |  |  |  |
| IDENTIDADE CPF           |          |  |  |  |
| Você possui um e-cp      | f?       |  |  |  |
| Registro                 |          |  |  |  |
| lá tem uma conta? Assi   | nar em   |  |  |  |

Para verificar a sua conta, você receberá uma senha de uso único (OTP) no número de celular e no e-mail que você forneceu no passo anterior

\*Caso não tenha recebido o código, clique em "Reenviar OTP"

Enviamos alguns códigos de verificação. Verifique sua caixa de entrada.

Digite o OTP enviado para

ENDEREÇO DE E-MAIL

CÓDIGO DE VERIFICAÇÃO DE EMAIL

Digite o OTP enviado para

|  | . ברי | UN |  |
|--|-------|----|--|

CÓDIGO DE VERIFICAÇÃO DO NÚMERO DE TE...

Verificar

**Reenviar OTP** 

Você vai receber um e-mail com o título "Verificação da sua conta no diretório do Open Banking Brasil"

## Copie e cole o código

\*Caso não tenha recebido o código, cheque sua caixa de SPAM e as regras de bloqueio. Às vezes, o processo de envio pode demorar um pouco, mas se o problema persistir clique em "Reenviar OTP"

SERVIÇO DE AUTENTICAÇÃO DO OPEN BANKING BRASIL

**Open**Banking

O código de segurança para autenticar seu e-mail no diretório do Open Banking Brasil é

diretorio@openbankingbrasil.org.br

XA Portuguese ▼ > English ▼ Translate message

329169

to me 👻

Você também vai receber um código por SMS no telefone celular que você nos forneceu "Verificação da sua conta no diretório do Open Banking Brasil"

## Copie e cole o código

\*Caso não tenha recebido o código por SMS, clique em "Reenviar OTP" - porém lembre-se que você também terá um novo código no seu e-mail

O código de segurança para autenticar telefone no diretório do Open Banking Brasil é 258278 Você vai precisar fazer uma autenticação de dois fatores:

baixe o aplicativo de autenticação de sua preferência\*, digitalize o QR code que aparece na página e forneça a senha de uso único

\*Google Authenticator, Microsoft Authenticator, LastPass Authenticator, 1Password, entre outros Autenticação de dois fatores.

Digitalize o código QR e digite a senha de uso único para concluir o processo de autenticação.

SENHA DE USO ÚNICO

Assinar em

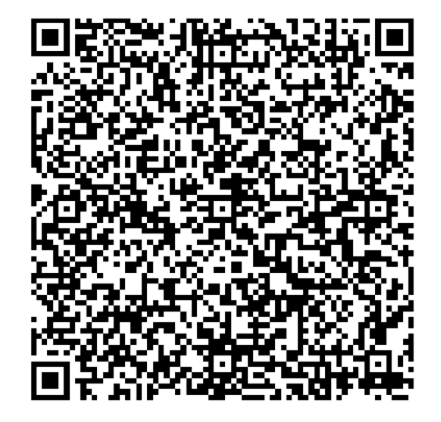

Precisamos que você assine o Termo de Aceite com as suas informações pessoais. Vamos te enviar esse documento via DocuSign. Para acessá-lo, copie o código daqui

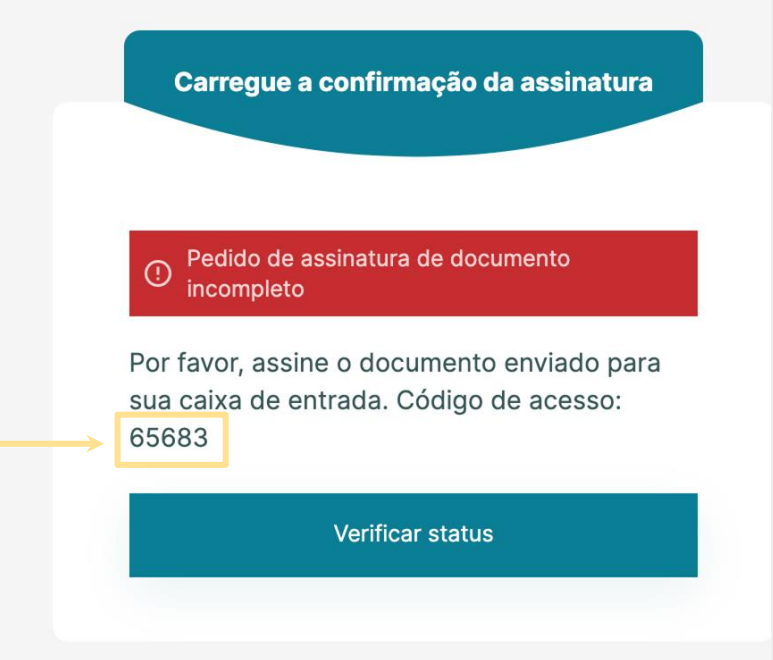

No seu e-mail cadastrado, você receberá uma mensagem do remetente dse@eumail.docusign.net

## Clique em "REVISAR DOCUMENTO"

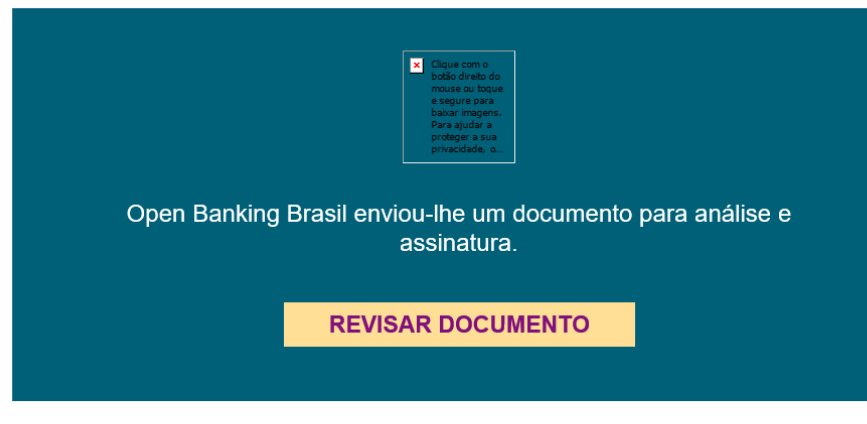

Open Banking Brasil diretorio@openbankingbrasil.org.br

## Cole o código de acesso na tela de validação do DocuSign e clique em "VALIDAR"

#### Insira o código de acesso para visualizar o documento

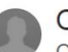

Open Banking Brasil Open Banking Brasil

O remetente solicitou que você insira um código de acesso secreto antes de analisar o documento. Você deve ter recebido um código de acesso em outra comunicação. Insira o código e valide-o para continuar a visualizar o documento.

VALIDAR

Código de acesso

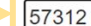

NÃO RECEBI UM CÓDIGO DE ACESSO

## Aqui você terá os detalhes do Termo de Aceite.

## Revise os dados e assine o documento

### **Open**Banking

Onboarding Diretório de Participantes

Confirmação de Detalhes Individuais Termo de Aceite

Versão 1.0

Se você optou por usar o e-CPF também para assinar o documento de aceite, o e-CPF será solicitado pelo Docusign

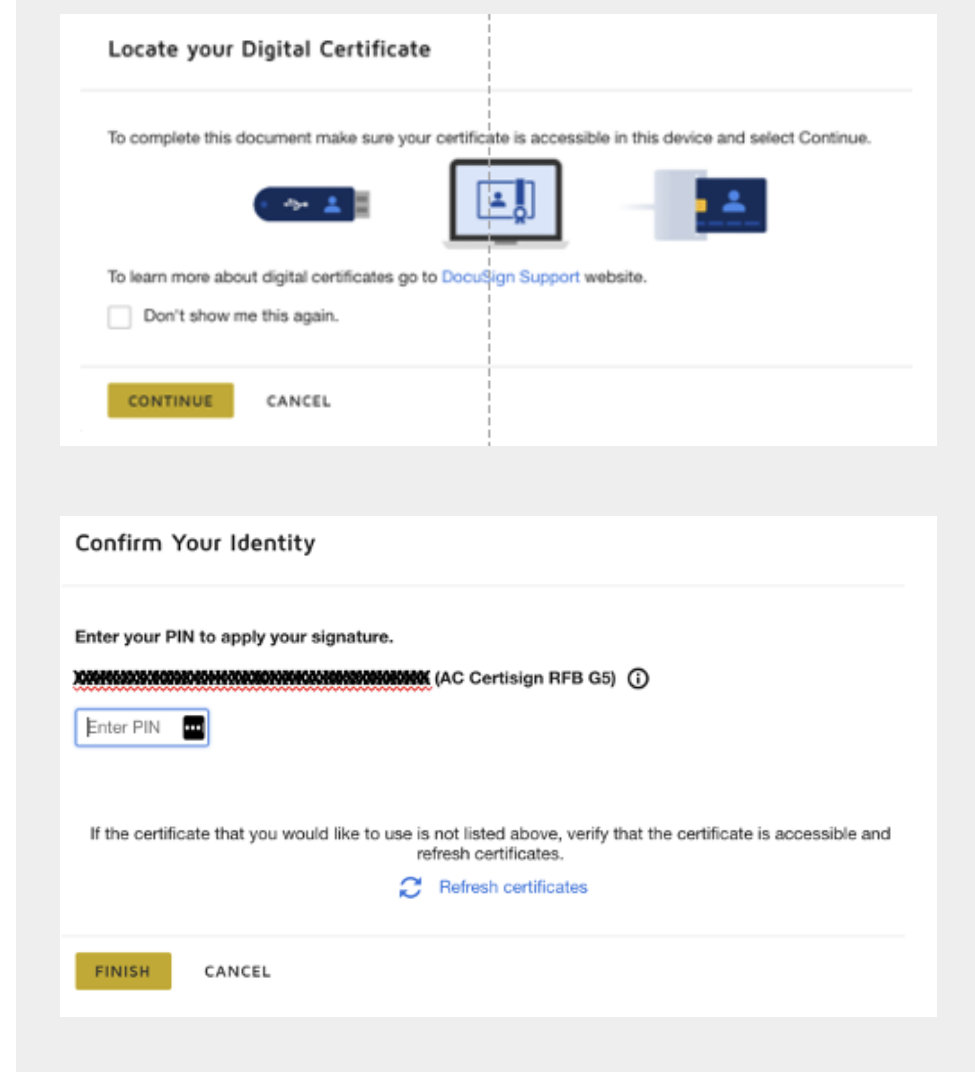

O selo de assinatura do e-CPF vai estar inseridos no Termo de Aceite que foi assinado

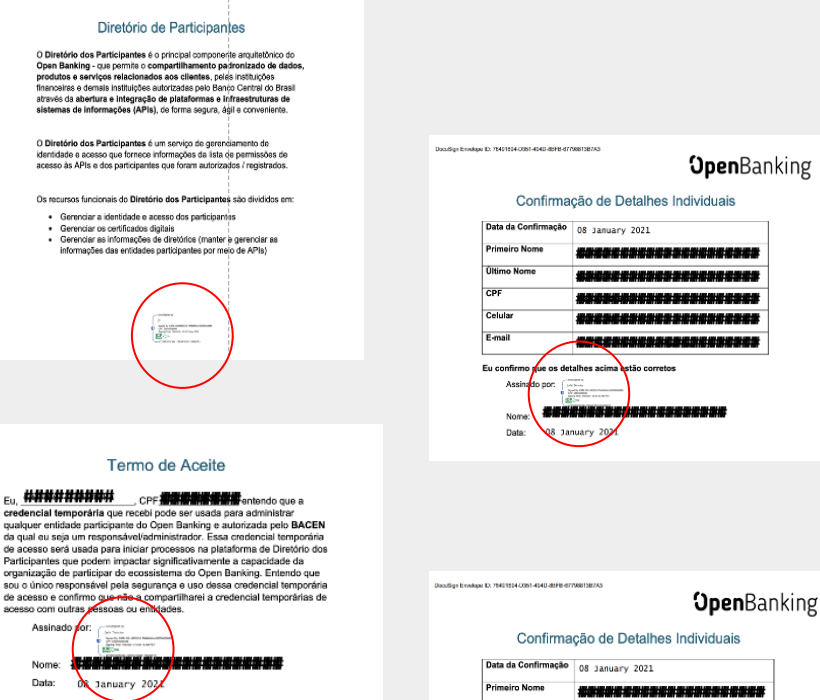

**Open**Banking

OOpen Banking Brasil, 2021

 Primairo Nome
 Primairo Nome

 Ottimo Nome
 Primairo Nome

 CPF
 Primairo Nome

 Celuar
 Primairo Nome

 E-mail
 Primairo Nome

 E-mail
 Primairo Nome

 Statuschoor
 Primairo Nome

 Assistance
 Primairo Nome

 Statuschoor
 Primairo Nome

 Statuschoor
 Primairo Nome

 Statuschoor
 Primairo Nome

 Statuschoor
 Primairo Nome

 Statuschoor
 Primairo Nome

 Statuschoor
 Primairo Nome

 Statuschoor
 Primairo Nome

 Statuschoor
 Primairo Nome

 Statuschoor
 Primairo Nome

 Statuschoor
 Primairo Nome

 Statuschoor
 Primairo Nome

 Statuschoor
 Primairo Nome

 Statuschoor
 Primairo Nome

 Statuschoor
 Primairo Nome

 Statuschoor
 Primairo Nome

 Statuschoor
 Primairo Nome

3

Donalism Envelope D7 78(01694-0091-0001-000-08FER-677383158733

Após assinar o Termo de Aceite, retorne à página de acesso ao Diretório e clique em "Verificar status"

Se tudo estiver ok, você será automaticamente redirecionado à página inicial do Diretório

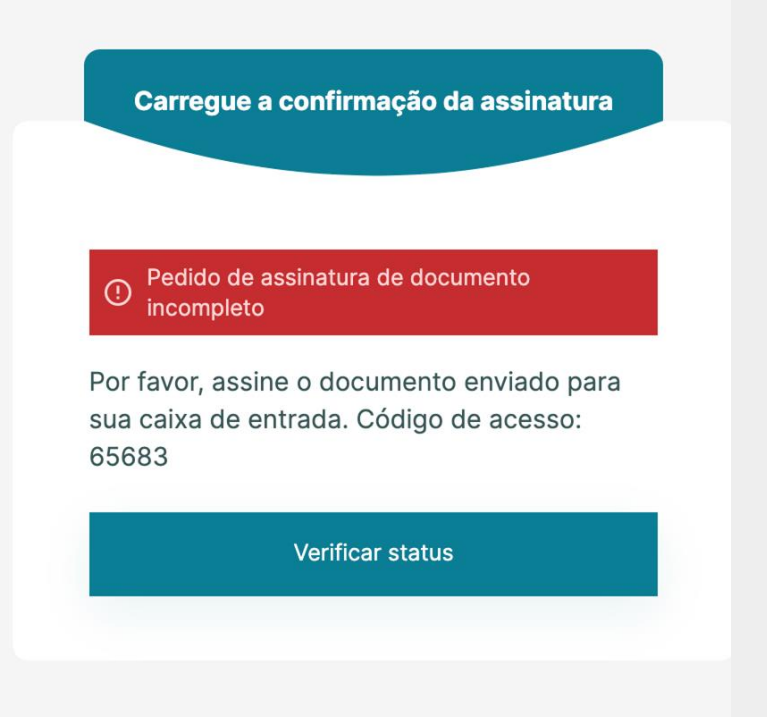

Agora que você tem acesso ao Diretório do **Open Banking Brasil**, é necessário fazer o cadastro dos representantes da sua organização

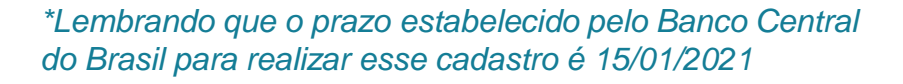

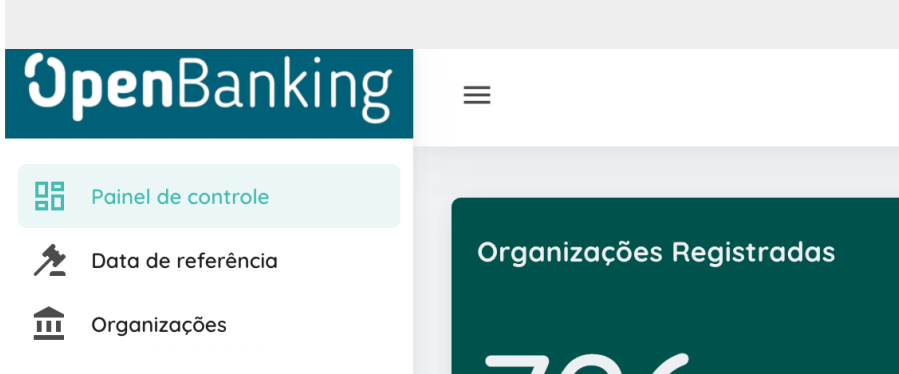

726

2.3 vs semana passada Adoption Rate

Na barra lateral esquerda, clique em "Organizações" e selecione a(s) sua(s) instituição(s) para prosseguir com o cadastro

#### **Open**Banking $\equiv$ 멾 Painel de controle **Entidades Registradas** Data de referência THE Organizações STATUS NOME LEGAL **BANCO DIGIO** Active BANCOOB Active Active BANCO PAN BANCO TOPÁZIO S.A. Active BANRISUL S.A. CCVM Active **BCO AGIBANK S.A.** Active BCO BOCOM BBM S.A. Active Active BCO BRADESCO S.A. BCO BS2 S.A. Active BCO C6 CONSIG Active BCO C6 S.A. Active BCO CAIXA GERAL BRASIL S.A. Active BCO CCB BRASIL S.A. Active BCO COOPERATIVO SICREDI S.A. Active

# Aqui todas as informações da sua instituição já estarão preenchidas. Comece revisando as informações de negócios

#### Informação de negócios

NOME DA ORGANIZAÇÃO

ID DA ORGANIZAÇÃO - CNPJ

DATA DE CRIAÇÃO

REGISTRADOR DA EMPRESA

Cadastro Nacional da Pessoa Jurídica

STATUS

Active

NÚMERO DE REGISTRO

ID DE REFERÊNCIA DA ORGANIZAÇÃO MÃE

### Em seguida, verifique se os detalhes legais da sua instituição estão corretos

#### **Detalhes Legais**

NOME LEGAL

#### Detalhes do Endereço

ENDEREÇO LINHA 1

ENDEREÇO LINHA 2

CIDADE

PAIS

BR

## Depois de validar os Detalhes da Organização, clique em "Novo contato", no canto direito

| 💼 Det  | talhes da Organização                |                                 |                    | ~              |
|--------|--------------------------------------|---------------------------------|--------------------|----------------|
| Cor    | ntatos                               |                                 |                    | ^              |
|        |                                      |                                 |                    | Novo contato   |
| STATUS | TIPO DE CONTACTO                     | DIRECCIÓN DE CORREO ELECTRÓNICO | NÚMERO DE TELÉFONO | AÇÕES          |
|        |                                      |                                 |                    |                |
|        |                                      |                                 | Linhas por pági    | na: 10 🕶 - < > |
| 💼 Reiv | vindicações de domínio de autoridade |                                 |                    | ×              |
| 📄 Reiv | vindicações de autoridade            |                                 |                    | ~              |
| 📆 Ser  | vidores de Autorização               |                                 |                    | ~              |

## Contatos que o iniciador de cadastro precisa adicionar:

- Representantes técnicos e de negócios
- Representantes de cobrança
- Representante para incidentes
- Representante para segurança

| informações de Contato                                       |                                           |  |
|--------------------------------------------------------------|-------------------------------------------|--|
| TIPO DE CONTATO                                              | DEPARTAMENTO<br>O departamento de contato |  |
|                                                              | *                                         |  |
|                                                              |                                           |  |
| PRIMEIRO NOME<br>Dinome dado ao contato                      | ÚLTIMO NOME<br>O sobrenome do contoto     |  |
|                                                              |                                           |  |
|                                                              |                                           |  |
| ENDEREÇO DE E-MAIL<br>D endereco de e-moil do conteto.       | NÚMERO DE TELEFONE                        |  |
|                                                              |                                           |  |
|                                                              |                                           |  |
| NFORMAÇÃO ADICIONAL                                          | CHAVE PÚBLICA PGP                         |  |
| довории политични наличити                                   | a musice framework fulfits                |  |
|                                                              |                                           |  |
| Detalhes do contato                                          |                                           |  |
| ENDEREÇO LINHA 1<br>identificação do número ou nome do locol | ENDEREÇO LINHA 2<br>Enderreço             |  |
|                                                              |                                           |  |
|                                                              |                                           |  |
| CIDADE                                                       | CÓDIGO POSTAL<br>Código Postal            |  |
| Cidade de domicílio                                          |                                           |  |
| Cidade de domicilio                                          |                                           |  |
| Cidade de domicilio                                          |                                           |  |

New Contact

Em "Reivindicações de domínio de autoridade" você precisa apenas selecionar as opções já disponíveis para preencher os campos em aberto. Não é necessário incluir o campo "ID de registro"

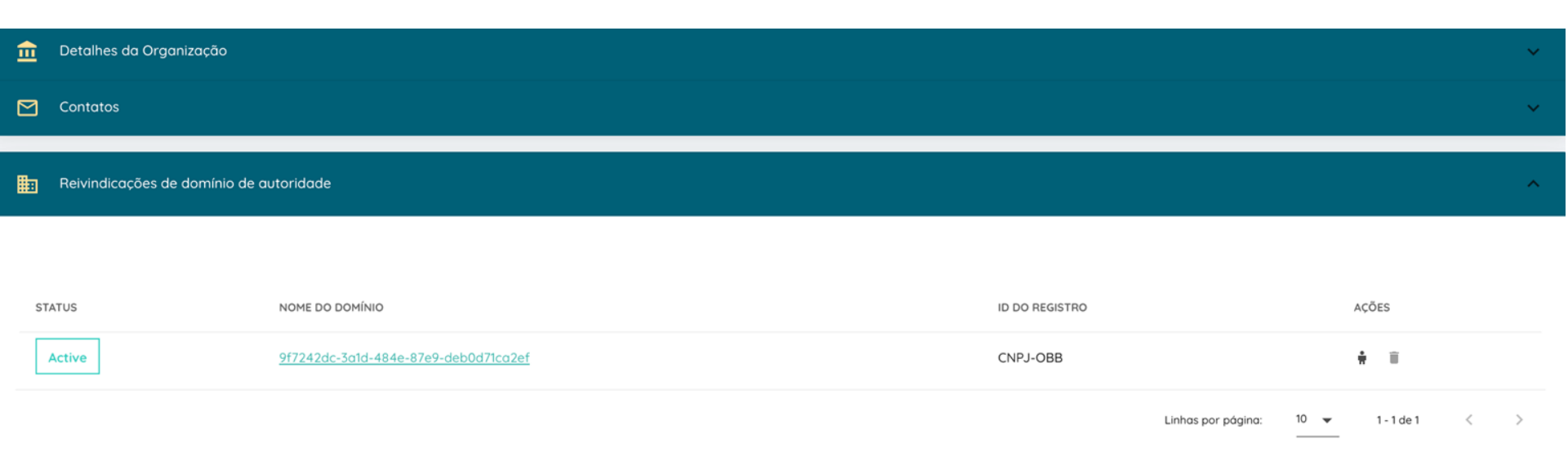

## Em "Reivindicações de autoridade" você precisa adicionar as funções que serão desempenhadas pela sua instituição dentro do Open Banking

#### 🚖 🛛 Reivindicações de autoridade

| STATUS | NOME DO PAPEL | NOME DE DOMÍNIO DE AUTORIZAÇÃO | AÇÕE | S |
|--------|---------------|--------------------------------|------|---|
| Active | DADOS         | Open Banking                   | 1    | Î |
| Active | CONTA         | Open Banking                   | 1    | Î |
| Active | PAGTO         | Open Banking                   | /    | Î |
| Active | CCORR         | Open Banking                   | /    | Î |

Clique em "Nova reivindicação de função de domínio de autoridade", selecione a conta e o ID de registro: [ISPB números]-OBB-[FUNÇÃO] (CONTA, DADOS, CCORR ou PAGTO)

SUBSTITUA o [ISPB] pelo primeiros 8 dígitos do seu CNPJ e o [FUNÇÃO] pela sigla da função que você está inserindo Ex: 12345678-OBB-CONTA

#### Nova reivindicação de função de domínio de autoridade

| V Ativa                                                    |                                                         |   |
|------------------------------------------------------------|---------------------------------------------------------|---|
| Informação da Autoridade                                   |                                                         |   |
| NOME DA AUTORIDADE*                                        |                                                         |   |
| Banco Central do Brasil                                    |                                                         | · |
| NOME DE DOMÍNIO DE AUTORIZAÇÃO"                            | FUNÇÃO"                                                 |   |
| Open Banking -                                             | CONTA                                                   | • |
| IDENTIFICADOR TÉCNICO ÚNICO<br>Identificador Técnico Único | ID DO REGISTRO <sup>®</sup><br>Número de registro único |   |
| •                                                          | ΥΥΥΥΥΥΥΥ-OBB-CONTA                                      |   |

Cancelar Salvar

×

## Aqui estarão os dados do iniciador de cadastro que você enviou via planilha por e-mail para cadastro@openbankingbr.org

|            | Contatos                                |
|------------|-----------------------------------------|
| ▦          | Reivindicações de domínio de autoridade |
|            | Reivindicações de autoridade            |
| 6          | Servidores de Autorização               |
| _          | Declarações de software                 |
|            |                                         |
| o <b>7</b> | Administradores de Oraanização          |

## Você pode também adicionar novos administradores neste espaço - basta incluir o e-mail deles

Novos Administradores de Organização

×

Ativa

#### Administradores de Organização

EMAIL DO USUÁRIO\*

O endereço de e-mail do administrador registrado

Cancelar Salvar

Para assinar o "Termo de Adesão", informe o número de signatários.

Em seguida, você receberá por e-mail um documento via DocuSign

| 1 |
|---|
|   |
|   |
|   |
|   |
|   |
|   |
|   |

Sign Terms & Condition

Cancel Save

## O código a ser inserido no **DocuSign estará** disponível em "História TnC"

| <b>Open</b> Banking | =                |                  |                   |         |                |         | 📀 🏶 English 🌘 | 8 |
|---------------------|------------------|------------------|-------------------|---------|----------------|---------|---------------|---|
| Dashboord           |                  |                  |                   |         |                |         |               |   |
| ★ Reference Data    | Sian Terms & Co  | ditions          |                   |         |                |         | ~             |   |
| 1 Organisations     |                  |                  |                   |         |                |         |               |   |
|                     |                  |                  |                   |         |                |         |               |   |
|                     | TYPE             | TITLE OF DOCUMEN | NT                |         | VERSION T      |         | ACTIONS       |   |
|                     | Participant      | Termo de Adesão  | o ao Open Banking |         | 1              |         | P 1           | 1 |
|                     |                  |                  |                   |         | Rows per page: | 10 👻    | 14.at1 <      |   |
|                     | organisation Tru | History          |                   |         |                |         |               |   |
|                     | INITIATED BY     |                  | SIGNATORIES       | VERSION | STATUS         | ACTIONS | PASSCODE      |   |
|                     | E-mail d         | o iniciador      | Specifier         | 1       | Sent           | c 🖾     | XXXXXX        |   |
|                     |                  |                  |                   |         | Rows per page: | tō 👻    | 1-1 of 1 < >  |   |
|                     |                  |                  |                   |         |                |         | PAULTER BY    |   |

Ao abrir o documento do DocuSign, você deverá indicar os representantes legais da organização.

Os representantes receberão os e-mails do DocuSign para coletar as assinaturas e os documentos comprobatórios.

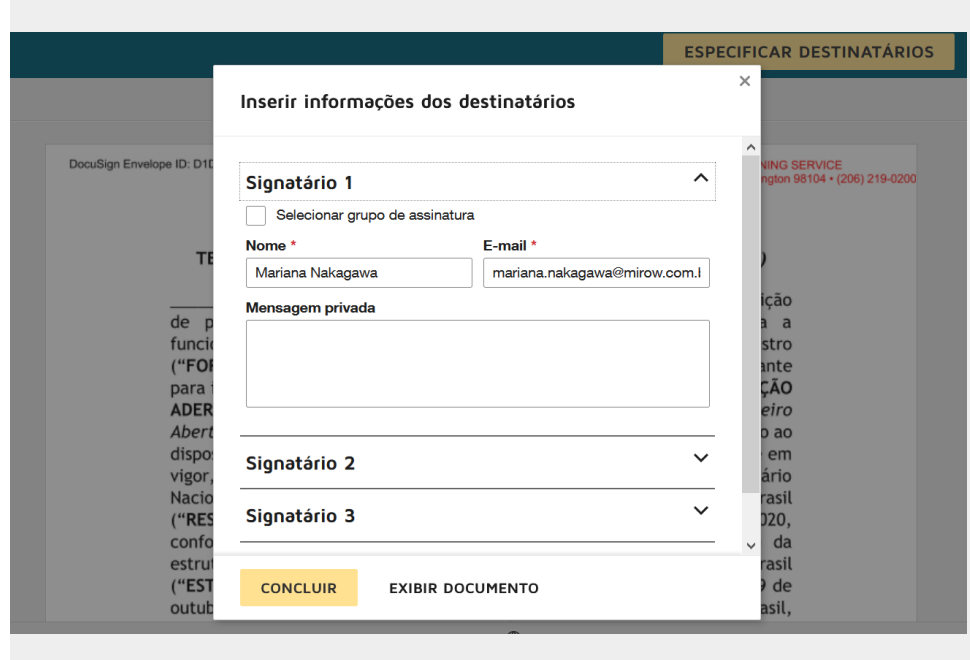

#### Exigido - Razão Social SÃO AO SISTEMA FINANCEIRO ABERTO (OPEN BANKING)

[instituição financeira/instituição de pagamento/gualificação de gualguer outra instituição autorizada a funcionar pelo Banco Central], gualificada nos termos do formulário de registro ("FORMULÁRIO DE REGISTRO") preenchido por cada Instituição Participante para inscrição no Repositório de Participantes do Open Banking ("INSTITUIÇÃO ADERENTE"), vem, por meio deste Termo de Adesão ao Sistema Financeiro Aberto ("Open Banking no Brasil") ("TERMO DE ADESÃO"), em atendimento ao disposto (1) na Resolução Conjunta n.º 1, de 4 de maio de 2020, conforme em vigor, editada pelo Banco Central do Brasil ("BCB") e pelo Conselho Monetário Nacional para a criação de regras para o Open Banking no Brasil ("RESOLUÇÃO"), (2) na Circular BCB n.º 4.032, de 23 de junho de 2020, conforme alterada ("CIRCULAR"), com diretrizes para a constituição da estrutura inicial responsável pela governanca do Open Banking no Brasil ("ESTRUTURA INICIAL"), e (3) no artigo 9° da Resolução BCB nº 32, de 29 de autubro do 2020 o (A) par outras pormas aplicávois ao Open Panking no Prasil

custos da ESTRUTURA INICIAL do Open Banking no Brasil, conforme previsto no Regulamento de Custeio.

 A INSTITUIÇÃO ADERENTE declara, nesta data, participar do Open Banking no Brasil e que atuará como,

Exigido - Selecione pelo menos 1 campo

Exigido - DADOS Ismissora e receptora de dados

🔰 Instituição detentora de conta

Instituição prestadora de serviço de iniciação de transação de pagamento

Instituição que tenha firmado, na condição de contratante, contrato de correspondente no País, cujo objeto contemple a atividade de atendimento prevista no art. 8°., inciso V, da Resolução nº 3.954, de 24 de fevereiro de 2011, por meio eletrônico **REGISTRO** no Repositório, da realização do pagamento de forma consolidada, para fins de custeio das atividades de manutenção da estrutura inicial responsável pela governança do Open Banking.

 Este TERMO DE ADESÃO surtirá efeitos para a INSTITUIÇÃO ADERENTE a partir da data de sua última assinatura eletrônica, ou da data da efetiva entrada da INSTITUIÇÃO ADERENTE no Open Banking no Brasil, o que ocorrer primeiro.

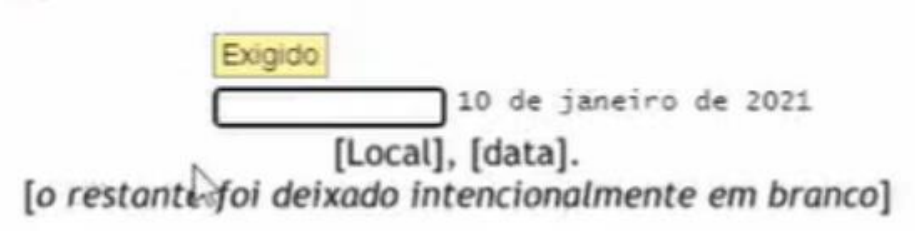

## Ficou com alguma dúvida?

## Mande um e-mail para cadastro@openbankingbr.org

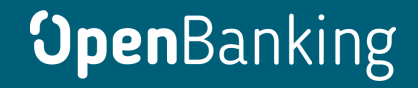

**Open**Banking